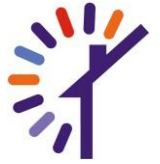

Inloggen uitzendkracht in ONS systeem

Alle uitzendkrachten zijn door igen Zorg ingeschreven in het inleenloket met het e-mailadres wat bekend is bij igen. Hiermee kan er een inlog aangemaakt worden om in het ONS systeem te kunnen. Rapportages, plannen en documenten kunnen ingezien worden en rapportages geschreven worden op naam van de uitzendkracht.

Doorloop de volgende stappen:

- Log in op een surface met het gastaccount
  -Gebruikersnaam: Gastaccount van de locatie
  -wachtwoord: Bekend op locatie
- 2. Open de app ONS door dubbel te klikken (zelfde als bij Medimo)
- 3. UZK heeft geen ZHGA account, klik daarom op de kleine grijze letters: "inloggen met gebruikersnaam"
- 4. Indien er nog geen account is aangemaakt door de UZK klink dan op <u>"wachtwoord vergeten?"</u>
- 5. Vul het e-mailadres in dat bekend is bij igen Zorg. Klik op "Stuur instructies" In je e-mail zal je een instructie mail ontvangen. (check altijd je spam indien je het niet ontvangt)
- 6. Klik op de link in de ontvangen e-mail van ONS nedap. In de e-mail staat ook je toegewezen gebruikersnaam, verwijder de e-mail dus niet!
- 7. Bedenk een wachtwoord, activeer je account. Hiervoor ontvang je op je telefoon per sms een code. LET OP!! Het kan soms 5-7 minuten duren voordat je deze ontvangt. Klik dus niet het scherm van ONS weg waarin je de code moet voeren.
- 8. Nadat je account is geactiveerd kun je inloggen met de aangemaakte gebruikersnaam en wachtwoord. Deze kun je bij elk volgende werkbezoek aan Zonnehuisgroep Amstelland gebruikt worden.

INDIEN DEZE STAPPEN NIET WERKEN NEEM DAN CONTACT OP MET DE HELPDESK 020-5451664.

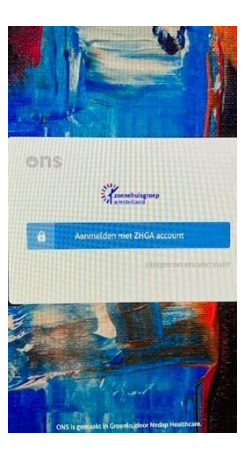

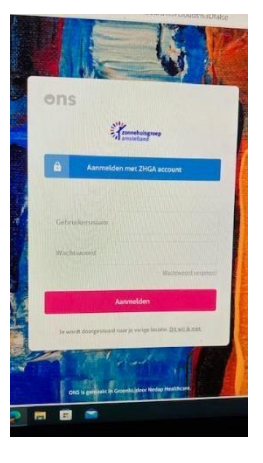

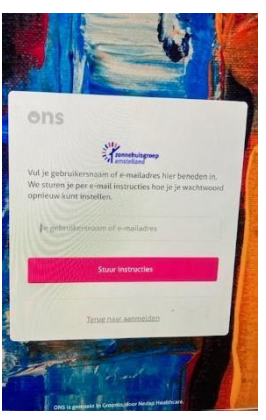